Wenn Ihr kein Nullmodemkabel sondern nur ein Crossover, besitzt könnt Ihr die 500 HD auch über den Browser flashen. Hier eine kleine Anleitung:

Als erstes fahrt Ihr eure Dream hoch und stellt den Menüpunkt DHCP auf ein

Menü-Einstellungen-System-Netzwerk-Adaptereinstellung-DHCP ein

Danach den Netzwerktest ausführen. Nun wird der Dream eine IP Adresse gegeben. Diese Adresse mekt Ihr euch und fahrt die DM 500 HD runter. Am Netzschalter ausschalten.

## 20 sek. Warten

Nun schaltet Ihr die Dream wieder ein und haltet dabei den Standby Knopf gedrückt –ca. 1 min.

Nach dem loslassen des Standby Schalters am Gerät öffnet Ihr euren Browser und gebt die gemerkte IP Adresse in die Suchleiste ein. Es öffnet sich das Flashfenster.

Ganz unten im Fenster findet Ihr den Reiter Firmware Upgrade. Diesen klickt Ihr an. Im folgenden Fenster wählt Ihr euer Image und klickt dann auf Flash.

Dies dauert ein paar sek. Bis es losgeht. Bei 100% angelangt klickt Ihr auf Reboot. Euer neues Image ist nun auf der Box und der Startassi beginnt.